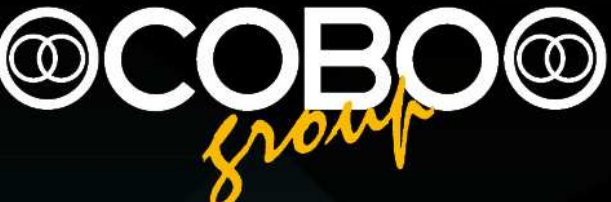

# User Manual Slim Master 01-02-04

English 0 12.34

Codice Manuale | Manual Code 000243-SLM124.uso.EN.01-TRI

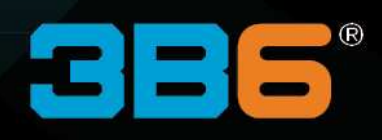

# **Index - Chapter**

| I |        |                                |    |
|---|--------|--------------------------------|----|
|   | Index  | x - Chapter                    | 2  |
| ı |        |                                |    |
| • | Indox  | x - Povision Notos             | А  |
|   | IIIUEA |                                | 4  |
| 1 |        |                                |    |
|   | Introd | duction                        | 5  |
| 2 |        |                                |    |
| 2 |        |                                |    |
|   | Warni  | nings                          | 6  |
| 3 |        |                                |    |
|   | Chara  | acteristics                    | 7  |
|   |        |                                | _  |
|   | 3.1    | GENERAL DESCRITION             |    |
| 4 |        |                                |    |
|   | Opera  | ative Mode                     | 8  |
|   | 4.1    | WEIGHING MODES                 | 8  |
|   |        | 4.1.1 Static Weighing          | 8  |
|   |        | 4.1.2 Dynamic Weighing         | 8  |
|   | 4.2    | SLIM PANNEL                    | 9  |
|   | 4.3    | OPERATIVE PAGE                 | 11 |
|   |        | 4.3.1 Total and Partial Weight | 12 |
|   |        | 4.3.2 Traffic Light            | 13 |
|   |        | 4.3.3 User Menu                | 14 |
|   | 4.4    | WEIGHING PROCEDURE             | 17 |
|   |        | 4.4.1 Weighing on/off          | 18 |
|   | 4.5    | PRINTER (OPTIONAL)             | 19 |
|   | 4.6    | WEIGHING SETUP                 | 20 |
|   |        | 4.6.1 Tare Setting             | 20 |
|   |        | 4.6.2 Max Load Setting         | 22 |
|   |        | 4.6.3 Max Load Bucket Setting  | 23 |

|      | 4.6.4               | Machine calibration Selection      |    |
|------|---------------------|------------------------------------|----|
|      | 4.6.5               | Correction Setting                 |    |
|      | 4.6.6               | Buzzer Setting                     |    |
| 4.7  | SYSTE               | EM SETUP                           |    |
|      | 4.7.1               | Language Setting                   |    |
|      | 4.7.2               | Time Setting                       |    |
| 4.8  | SET V               | ALUE                               |    |
|      |                     |                                    |    |
| Diag | nostic              |                                    |    |
| 5.1  | ENTER               | R DIAGNOSTIC                       |    |
| 5.2  | 5.2 DIAGNOSTIC MENU |                                    |    |
|      |                     |                                    |    |
|      | 5.2.1               | Proximity Inputs                   |    |
|      | 5.2.1<br>5.2.2      | Proximity Inputs<br>On-Off Outputs | 31 |

# **Index - Revision Notes**

| Index Rev. | Date       | Sw compatibility | Notes                     |
|------------|------------|------------------|---------------------------|
| 00         | 30/10/2011 | WS06_11          | First issue               |
| 01         | 20/11/2012 | WS06_12          | Norwegian language update |

# Introduction

The information on this document could be subject to change without notice.

The constructor is not responsible for possible content mistakes or misprints that could be present in this manual. Any reproduction, translation or copy of parts of this manual is forbidden without prior written authorization by the constructor.

# WARNING:

Modifications not expressly approved by COBO Division 3B6 cause the loss of authorization to operate the system.

# WARNING:

<u>/!</u>\

Before starting operations, the user should read and understand this manual and follow the contained instructions.

# Warnings

## 1.1 Use of the System

The following directions should enable the person responsible for the system, and the person who actually uses the instrument, to anticipate and avoid operational hazards.

The person responsible for the instrument must ensure that all users understand these directions and adhere to them. All users must follow the safety instructions given by the manufacturer and the directions of the person responsible for the instrument.

## Prohibited uses

- Using the system without instruction
- Using outside the stated limits
- Opening of the equipment by using tools (screwdrivers etc.)
- Carrying out modification or conversion of the product
- Use of accessories from other manufacturers without the express approval of COBO Divisione 3B6
- Inadequate safeguards at the surveying site (e.g. when measuring on roads, power lines)

# MARNING:

The chance of injury, malfunctions and damage to the equipment if not used as specified. The owner has to inform the user of the hazards in use, protective and counter measures to take.

## 1.2 Areas of Responsibility

# WARNING:

The person responsible for the instrument must ensure that the equipment is used in accordance with the instructions. This person is also accountable for the deployment of personnel and for their training and for the safety of the equipment when in use

The Person in charge of the instrument has the following duties:

- To understand the safety instructions on the product and the instructions in the User Manual.
- To be familiar with local safety regulations relating to accident prevention.
- To inform COBO Divisione 3B6 immediately if the equipment becomes unsafe.

## 1.3 Checks the user must perform

To ensure continuous & safe operations of the system the following checks must be performed regularly by the user.

- Cable integrity and connectors tightening
- Angle Sensors integrity and tightening
- Failure messages showing by display

English

# **Characteristics**

# 3.1 GENERAL DESCRITION

## Description

The SLIM-MASTER is a weighing system suitable for forklifts, front loaders and telescopic handlers.

## System functions

The main function and the features are the following:

- Weighing management in 4 different modes depending on the machine's application:
  - Static continuous weighing with cumulative total of any added weight to the initial load (activated by external button);
  - Static weighing with inputs to calculate the lifted load (activated by a single proximity sensor or keypad);
  - Dynamic weighing for forklifts (activated by proximity sensors);
  - Dynamic weighing for front loaders and telescopic handlers (activated by proximity sensors or angular sensors)
- Temporary disablement of the weighing function
- Tare function
- Functions of Total, Partial and Tare Zeroing
- Maximum load function
- Partial X2 function
- Diagnostic function to facilitate troubleshooting in case of system's malfunction
- Ability to perform two independent calibrations with different lifting devices applied to the machine (e.g.: forks or bucket)

#### System characteristics

- Graphic display
- Visualizing total load, partial load, individuals load of materials in Kg/Lbs and %.
- Visualizing maximum load with warning lamps: "Traffic Lights".
- Optional printer
- Pre-cabled connections and harness for fast and easy installations.

# **Operative Mode**

# 4.1 WEIGHING MODES

Use the Slim like a weighing system with all functions according to the active mode.

The Weighing Mode is set by the installer and is indicates by the weighing symbol on the display.

The Weighing procedure is described following (Refer to "Weighing Procedure" paragraph).

# 4.1.1 Static Weighing

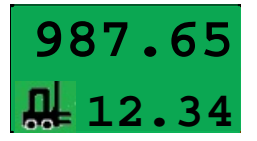

# Static without INPUT

The partial load is automatically calculated every 5 sec.

The total load is calculated by keypad consent (the partial load is added to the total)

# Static with INPUT

The partial load is calculated by external button consent or single proximity The total weight is automatically calculated at the end of the partial load

# 4.1.2 Dynamic Weighing

# Dynamic on forklifts (with 2 proximities)

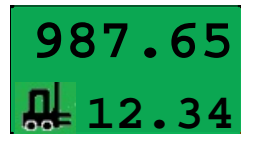

The calculating of the partial load automatically begins when the 1<sup>st</sup> proximity is activated and will be completed when the 2nd proximity is then activated.

The total weight is automatically calculated at the end of the partial load calculating

# Dynamic on front loaders (with 2 proximities or angle sensors)

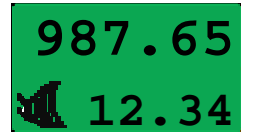

The calculating of the partial load automatically begins when the 1<sup>st</sup> proximity is activated and will be completed when the 2nd proximity is then activated.

The total weight is automatically calculated at the end of the partial load

# 4.2 SLIM PANNEL

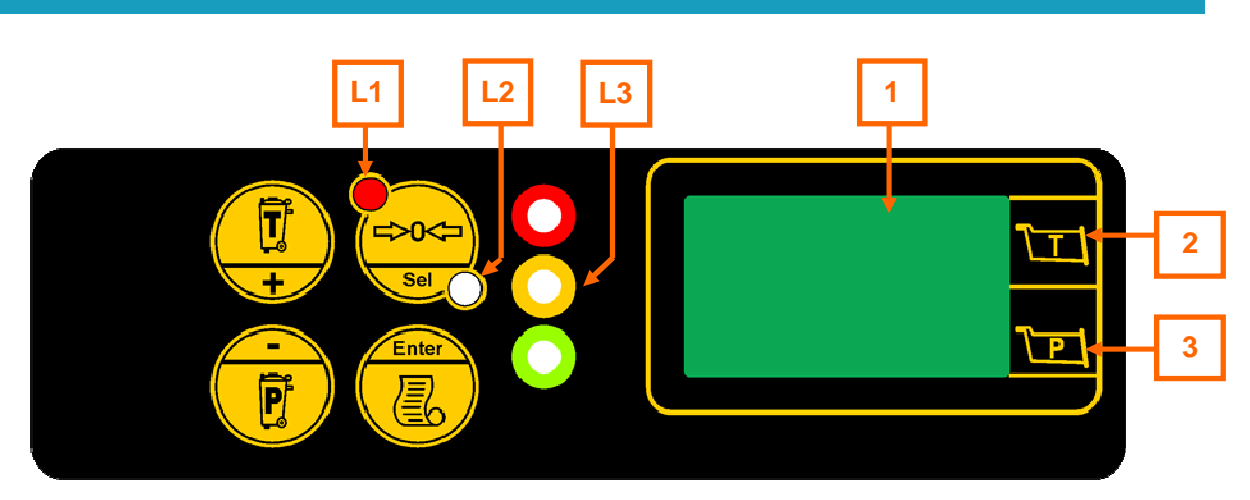

# BUTTONS

| Key      | Description                                                                                                    |
|----------|----------------------------------------------------------------------------------------------------|
| <b>T</b> | <ul> <li>Press&amp;hold (3 sec):Total weigh zeroing key ( )</li> <li>Static Weighing mode without INPUT</li> <li>Press once: it adds the partial load to the total.</li> </ul>                                                                                |
| e        | <ul> <li>Press once: Partial weigh zeroing key ( )</li> <li>Press&amp;hold (3 sec): Partial x 2</li> </ul>                                                                                                    |
|          | <ul> <li>Press once: To print the ticket. (Optional printer)</li> <li>Press&amp;hold (3 sec): To enter the Operation menu</li> </ul>                                                                                                    |
|          | <ul> <li>In Tare setting:</li> <li>Press once: To memorize new Tare</li> <li>Press&amp;hold (3 sec): Zeroing the Tare value</li> <li>Inside a menu:</li> <li>Press&amp;hold (3 sec): to exit the menus. The display turns on the operating screen.</li> </ul> |

# LIGHTS

| Ref. | Lights | Description                                                     |
|------|--------|-----------------------------------------------------------------|
| L1   |        | Led <b>L1</b> lit (ON) indicates Tare value is other than zero. |

| Ref. | Lights      | Description                                                                                                    |
|------|-------------|----------------------------------------------------------------------------------------------------|
| L2   |             | Led <b>L2</b> lit (ON) indicates Tare value equals zero.                                                                           |
| L3   | 0<br>0<br>0 | "Traffic Lights" Warning lamps for max total load and max partial load in weighing (refer to "Traffic Lights Function" paragraph). |

# DISPLAY

| Ref. | Display symbol                       | Description                                              |  |
|------|--------------------------------------|----------------------------------------------------------|--|
| 1    |                                      | LCD display                                              |  |
|      |                                      | At Start up                                              |  |
|      | Software Version<br>WS06 XX dd/mm/yy | Software version:<br>Release (WS06_XX) / Date (dd/mm/yy) |  |
|      |                                      | In Operative Mode:                                       |  |
|      | 987.65                               | Operative Page                                           |  |
|      | 🕊 12.34                              |                                                          |  |
|      | USER MENU<br>Tare 0.1                | Operative Menu                                           |  |
| 2    |                                      | Total Weight Symbol                                      |  |
| 3    |                                      | Single Weight Symbol                                     |  |

# 4.3 OPERATIVE PAGE

The Start Up page is displayed for a few seconds at power on. Then the screen shows the operative page ready to work.

In the operative page is displayed the weighing mode active, the last bucket weighed and the total of the buckets weighed performed.

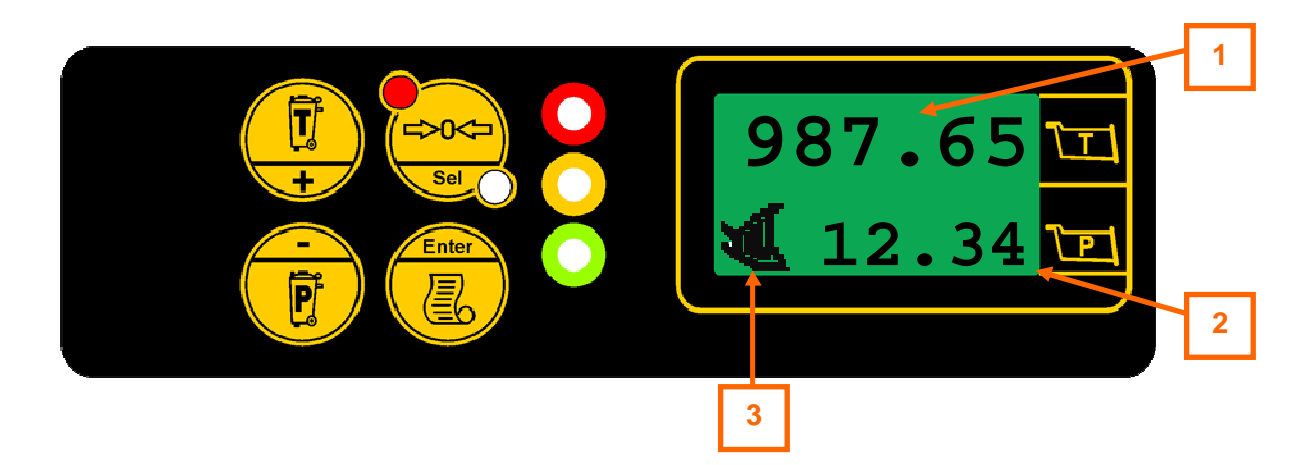

| Ref. | Display Icon | Description                                                                                                    |
|------|--------------|----------------------------------------------------------------------------------------------------|
| 1    |              | Total Weight: total load of the buckets                                                                                                    |
| 2    |              | Single Weighing: load of the last bucket                                                                                                    |
| 3    | ¥¶<br>ا      | <ul> <li>Symbol of active weighing mode (the weighing mode is set by Installer):</li> <li>Static Weighing Mode and Dynamic Weighing Mode on forklifts</li> <li>Upnamic Weighing Mode on front loader</li> </ul> |

# 4.3.1 Total and Partial Weight

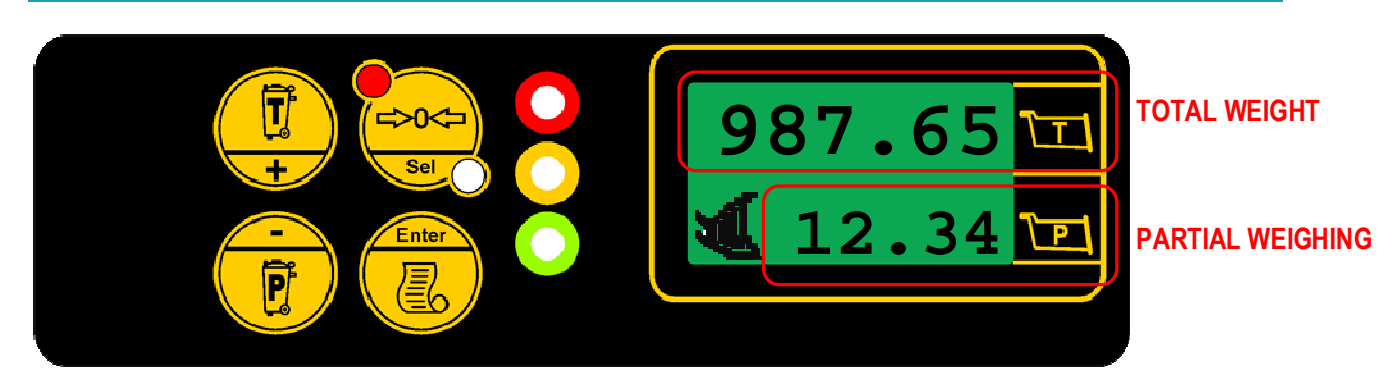

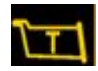

Total Weight: Total load of the buckets

# Total Zeroing

Zeroing the total weight an occurred warning of maximum load (through traffic lights) will be stopped.

Press&hold (3 sec) the key to perform the Total zeroing

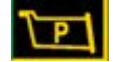

Partial Weight: Load of the last bucket

## Partial Zeroing

Deleting the last bucket weighed the partial weigh will be removed to the total weight. To be used if the bucket has been wrong or accidentally weighed and the material will not be putted on the truck.

Press once the 
 key to perform the Partial zeroing

# Partial x 2 (Residue material function)

This function removes twice the last value weighed from the total.

When the last bucket load did not empty completely proceed as following:

- Perform a weighing of the material which has remained in the bucket to find out the effective quantity unloaded
- Press&hold (3 sec) the VEV key. to perform the Partial x 2. The calculated total meets that actually loaded.

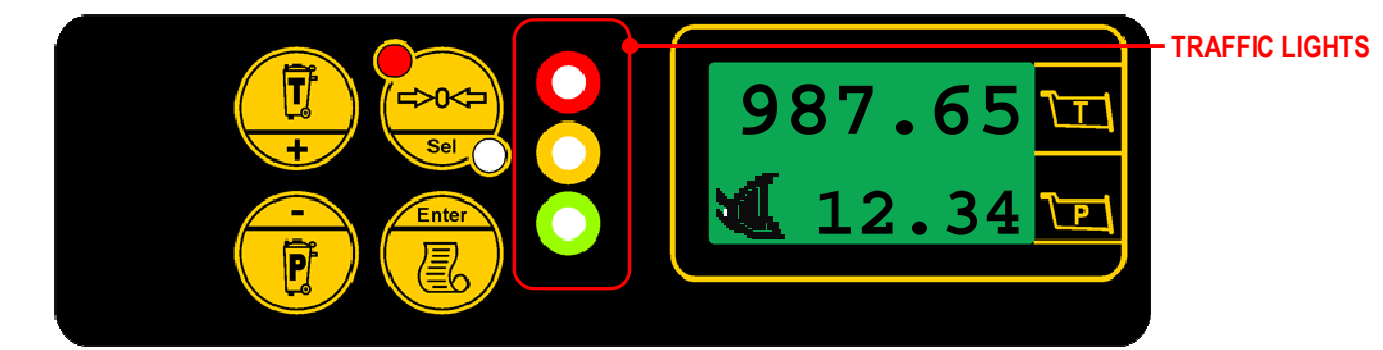

## Max Load

The 3 LEDs on the SLIM-MASTER (as shown above) will light up according to the percentage of the Total Load lifted in relation to the Maximum Load set, by following the criteria set below:

PRED LED lit when the Total Weight equals or exceeds 100% of the Max Load set

YELLOW LED lit when the Total Weight is between 90% and 99% of the Max Load set

GREEN LED lit when the Total Weight is between 0% and 89% of the Max Load set.

Upon exceeding the maximum load set for first time (refer to "Max Load" paragraph), additional to the red led, the SLIM-MASTER will emit 3 beeps in rapid succession.

This audio warning will be repeated every weighing cycle with the Total Weight greater than the Max Load set, until the Total Weight will be zeroed.

To set the max load refer to the "Max Load Setting" paragraph.

## Max Load Bucket

The 3 LEDs on the SLIM-MASTER (as shown above) will light up according to the percentage of the Partial Load lifted in relation to the Maximum Load Bucket set, by following the criteria set below:

RED LED lit when the Partial Weight equals or exceeds 100% of the Max Load Bucket set

<sup>P</sup>YELLOW LED lit when the Partial Weight is between 90% and 99% of the Max Load Bucket set

GREEN LED lit when the Partial Weight is between 0% and 89% of the Max Load Bucket set.

Upon exceeding the maximum load of bucket set for first time (refer to "Max Load Bucket" paragraph), additional to the red led, the SLIM-MASTER will emit 3 beeps in rapid succession.

This audio warning will be repeated every weighing cycle with the Partial Weight greater than the Maximum Load Bucket set, until the partial weight does not fall below the maximum load of bucket.

To set the max load refer to the "Max Load Bucket Setting" paragraph.

# 4.3.3 User Menu

The User Menu is the main operating menu.

• To enter the User Menu press&hold for 3 seconds the

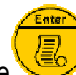

key from the operative screen.

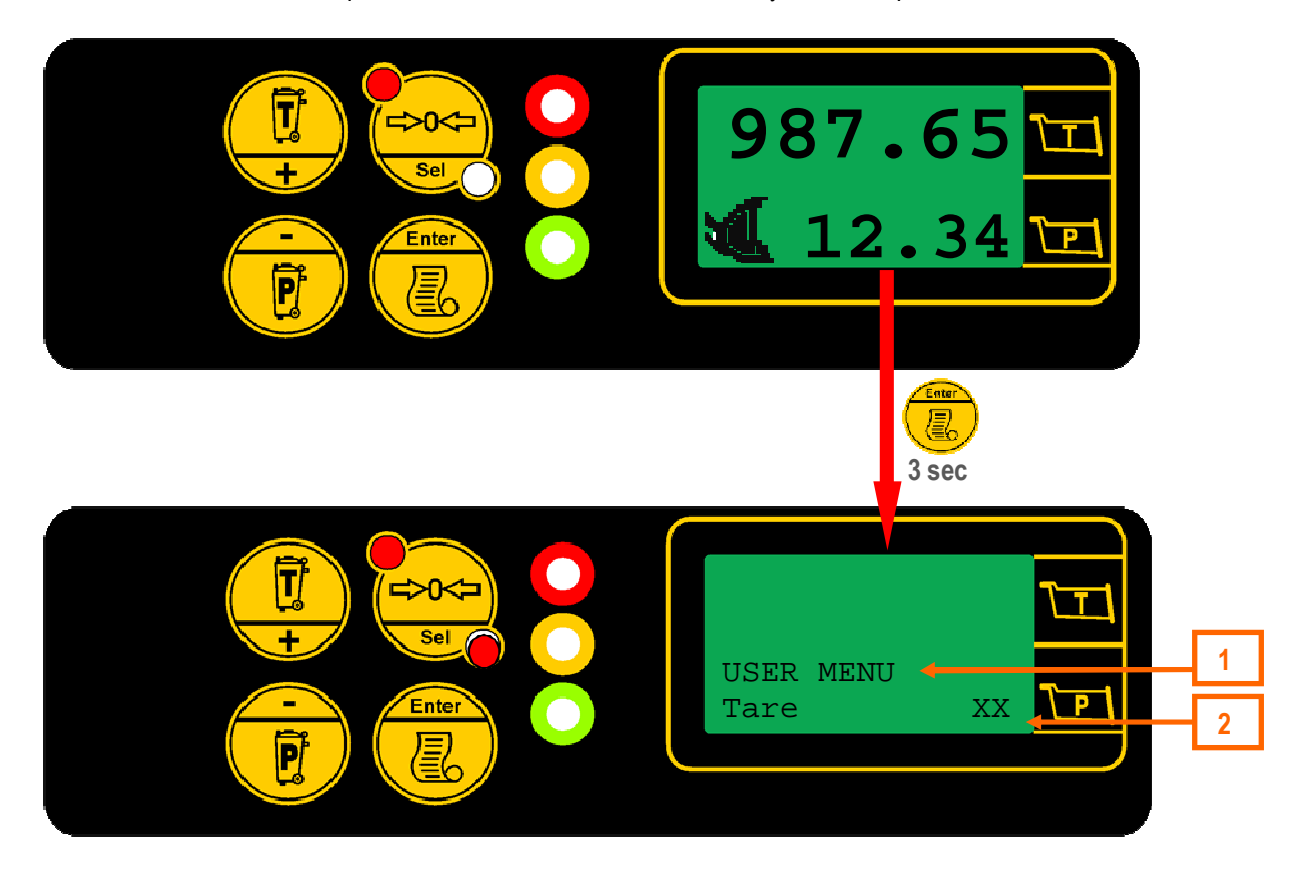

| Key / Ref. | Description                                                                        |
|------------|------------------------------------------------------------------------------------|
|            | To scroll the menu list                                                            |
|            | To accede sub-menus or enable/disable commands (ON/OFF).                           |
|            | Press&hold (3 sec): exit from the menu. The display turns on the operating screen. |
| 1          | 1 <sup>st</sup> line: Menu Header                                                  |
| 2          | 2 <sup>nd</sup> line: Menu List                                                    |

| Display          | Туре      | Description                                                                                                    |
|------------------|-----------|----------------------------------------------------------------------------------------------------|
| Tare: xxx        | Visualize | <u>Weighing Setup</u><br>Last Tare value memorized                                                                 |
| Weighing: OFF    | Command   | <u>Weighing Procedure</u><br>Temporary disabling of weighing system (ON/OFF)                                       |
| Max Load: xxx.x  | Setting   | <u>Weighing Setup</u><br>Maximum Total Load for traffic lights function.                                           |
| Max Load B:xxx.x | Setting   | <u>Weighing Setup</u><br>Maximum Bucket Load for traffic lights function.                                          |
| Machine: x       | Command   | <u>Weighing Setup</u><br>Selection of the machine calibration (1/2)<br>Not available if regenerative valve present |
| Correction: xxx  | Setting   | <u>Weighing Setup</u><br>Correction in percentage of single weighing (Range: 90÷110)                               |
| Buzzer OFF       | Command   | <u>Weighing Setup</u> (<br>Buzzer state selection during weighing (ON/OFF)<br>Only in Static Weighing Mode         |
| Contrast xxx     | Setting   | <u>System Setup</u><br>Display contrast                                                                            |
| Language: UK     | Command   | <u>System Setup</u><br>Selection of the display language (e.g UK)                                                  |
| Time Setting     | Sub-menu  | <u>System Setup</u><br>Access to time setting menu                                                                 |
| Sensor Check     | Sub-menu  | <u>System Check</u> (Diagnostics)<br>Access to sensors check menu                                                  |
| Setting Menu     | Sub-menu  | <u>Calibration</u><br>Access to setting menu (reserved to installer)<br><i>Refer to the Calibration Manual</i>     |

# Type:

- Visualize: to view a set or memorized value.
- *Setting*: this description refers to any value that can be modified, in which case follow the procedure described in the paragraph "Set value".
- *Command*: enables directly a function.
- Sub-menu: allows access to a sub-menu.

# 4.4 WEIGHING PROCEDURE

Weighing must be performed according to the active Weighing Mode.

Static weighing without INPUT ("continuous") (weighing mode symbol:

• Place the machine in the weighing position.

The SLIM-MASTER will calculate and update the partial load automatically every 5 sec.

The partial load will be added to the total load by pressing once the  $\stackrel{\checkmark}{\overleftarrow{\phantom{a}}}$  key

# Static weighing "with INPUT" (weighing mode symbol:

With manually activated external push button

- Place the machine in the weighing position.
- Press the external push button.

The SLIM-MASTER will calculate the partial load, and at the end it will be added automatically to the total weight. The buzzer (if enabled) will sound continuously during the calculation process.

## With single proximity installed

- Lift the load until the proximity is activated (the correct position will be signaled by the buzzer in the SLIM).
- Stop lifting immediately, and wait until the buzzer stops.

At this point the SLIM-MASTER will update the partial weight, and it will be added automatically to the total weight.

# Dynamic weighing on forklifts with 2 proximities (weighing mode symbol:

• Following the initial lift off the ground, maintain a constant lifting speed during the complete weighing cycle.

The SLIM-MASTER will begin calculating the load automatically when the 1<sup>st</sup> proximity is activated, and will be completed when the 2nd proximity is then activated. The buzzer will start beeping when the 1st proximity is activated, and will continue until the completion of the weighing cycle.

The partial load will then be added automatically to the total weight.

# Dynamic weighing on front loaders with 2 proximities (or angle sensors) (weighing mode symbol:

• Having filled the bucket, begin lifting maintaining a constant lifting speed during the complete weighing cycle.

The SLIM-MASTER will begin calculating the load automatically when the 1<sup>st</sup> proximity is activated, and will be completed when the 2nd proximity is then activated. The buzzer will start beeping when the 1st proximity is activated, and will continue until the completion of the weighing cycle.

The partial load will then be added automatically to the total weight.

**IMPORTANT:** Avoid weighing with the machine tilted sideways, and/or sloping forward or backward; also avoid sudden and/or abrupt movements during the weighing operation.

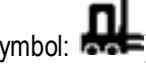

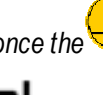

# 4.4.1 Weighing on/off

In case the machine may be required for alternative tasks whilst engaged in loading/weighing operations, and it is necessary to retain the value of load accumulated till then, it is possible to interrupt the operation, by temporarily disabling the weighing cycle, and resume the operations later to complete the loading of that particular truck.

# Enable/disable Weighing

- From the operating screen to keep pressed the <sup>1</sup>/<sub>2</sub> key to enter the User Menu.
- Scroll the Mix Menu with

keys and select the command "Weighing".

Press key to enable/disable the function

ON: Weighing enable

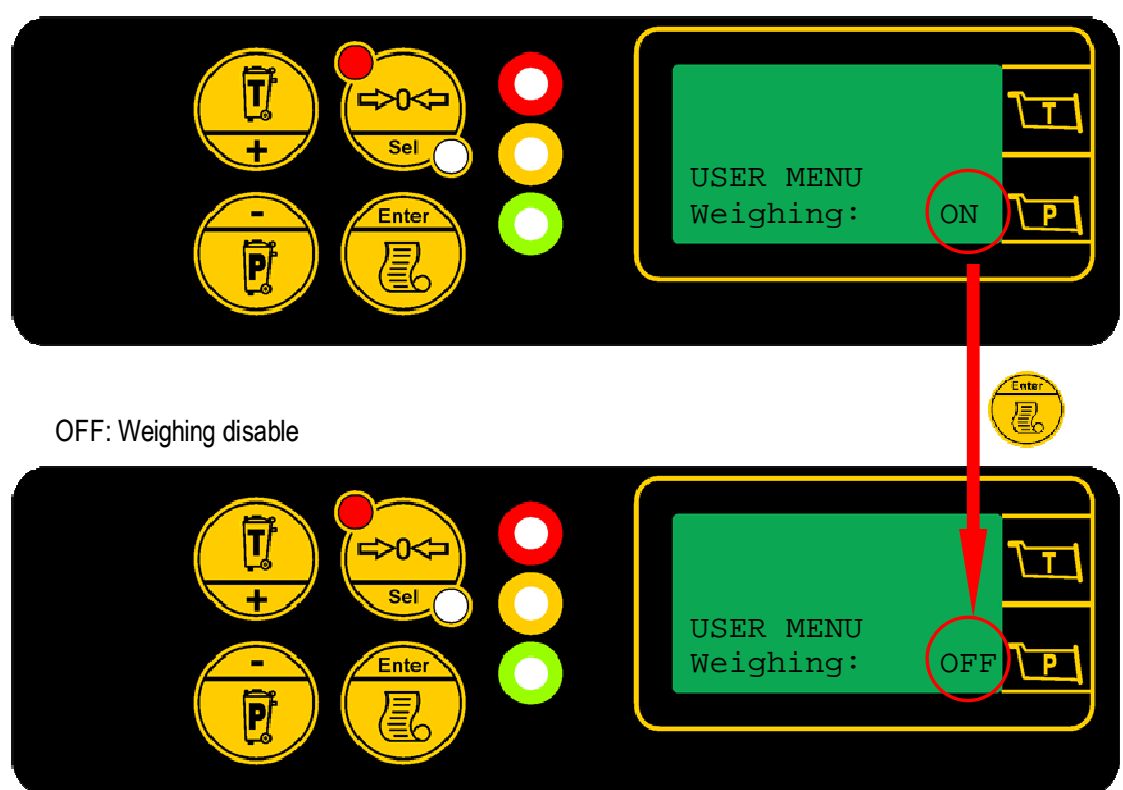

With weighing disabled the "Traffic Lights" lamps is off.

Exiting from the command, the weighing function is automatically enabled.

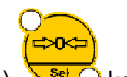

Press&hold (3 sec) we to go back to the operative page.

key when the machine is in the operating screen.

# 4.5 PRINTER (OPTIONAL)

• To be able to print it is necessary to press once the

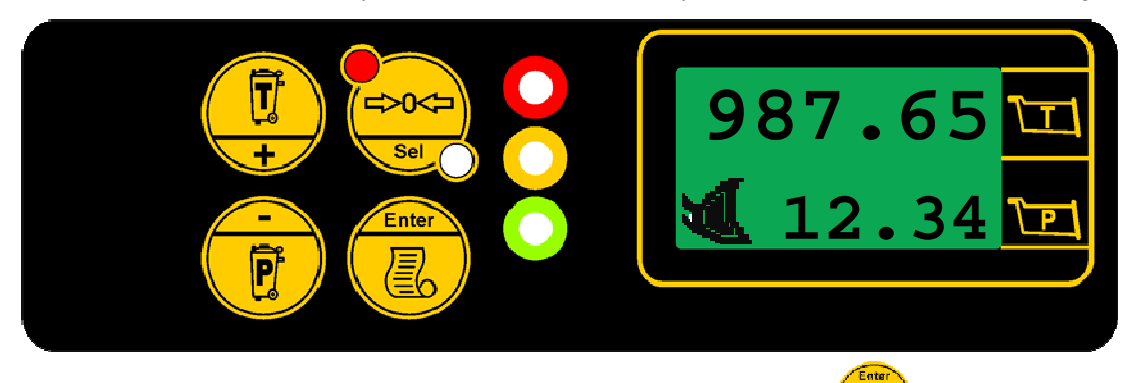

ł

The printed ticket will show the following details:

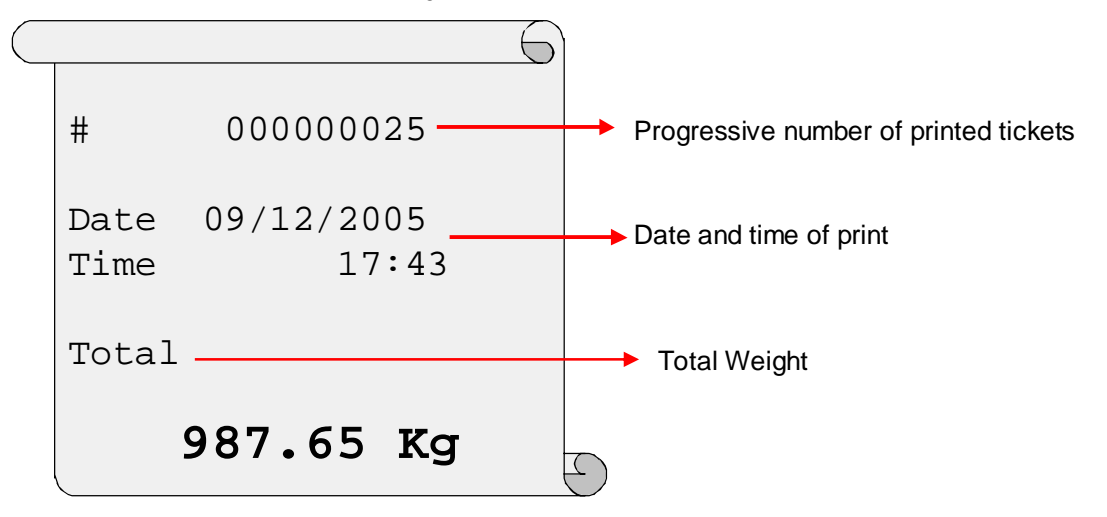

Note: The unit of measure referred to on the ticket is set during the calibration of the SLIM-MASTER.

# 4.6 WEIGHING SETUP

## 4.6.1 Tare Setting

Setting a new tare function may be necessary when the machine is cold, changing the current bucket, changing hydraulic oil in the circuit, or when some material accumulates in the bucket, which cannot be dislodged during normal dumping operation. By setting a new tare, it enables zeroing the extra weight of the bucket, thus weighing only the material effectively dumped.

It is advisable to verify the status of the tare prior the beginning loading operation, by performing a empty weigh; in the eventuality that the partial weigh is not "0" perform the tare acquiring.

Repeat this operation a few times during the day to compensate the hydraulic oil temperature variation.

## Visualization of the actual tare

From the operating screen to keep pressed the key to enter the User Menu P keys and select the line "Tare": the tare value is displayed. Scroll the User Menu with • "L1"led ON with Tare ≠ 0 T Sel +USER MENU Enter Tare: 1.12 P "L2" led ON with Tare =0 Ţ \$0< Sel ÷ USER MENU Enter 0.00 Tare: \ P P

## Zeroing existing Tare

It's possible delete the actual tare (for example before a new acquiring).

• Whilst holding aloft the empty bucket, press&hold the key At this point the Tare value will be zeroed.

## Acquiring NewTare

If a tare value is yet present "L1" led on , proceed to delete the actual value bofore new acquiring (Zeroing existing Tare).

⇒0<⇒

些 🗘 until the lower led (L2) is lit:

• Perform an empty weighing based on the active weighing mode shown on the SLIM screen.

The screen will display a value for the partial weight (e.g. 2.32) to set as new tare.

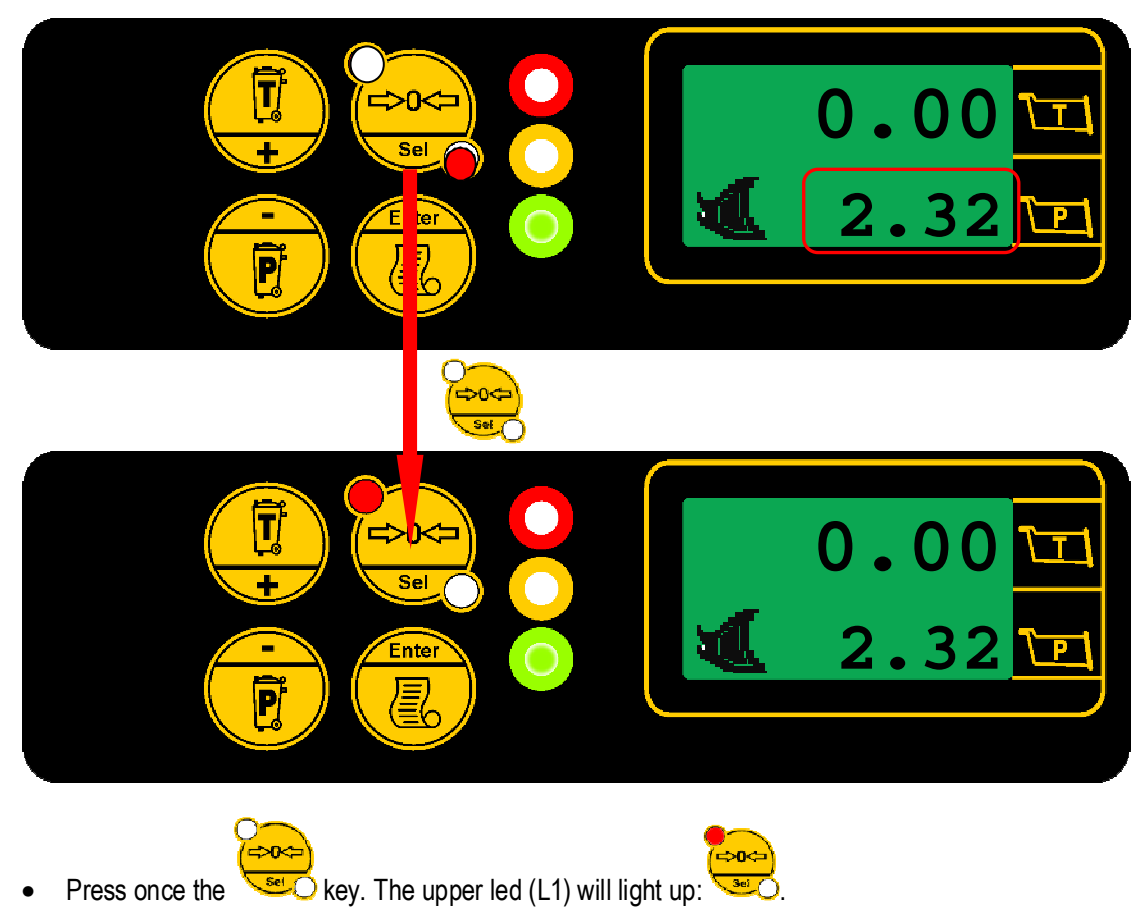

The new value will be acquired.

English

# 4.6.2 Max Load Setting

The Max Load setting allows to set a maximum threshold of load for the "Traffic Lights" indication.

|     | VISER MENU<br>Max Load: 40.50                                                                   |
|-----|-------------------------------------------------------------------------------------------------|
| Set | From the operating screen to keep pressed the key to enter the User Menu                        |
| •   | Scroll the User Menu with , keys and select the line "Max Load". The actual value is displayed. |
| •   | Press key to enter the new setting.                                                             |
| •   | Set the value of the Max Load (look to paragraph "Set value").                                  |

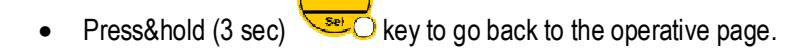

# 4.6.3 Max Load Bucket Setting

The Max Load Bucket setting allows to set a maximum threshold of bucket load for the "Traffic Lights" indication.

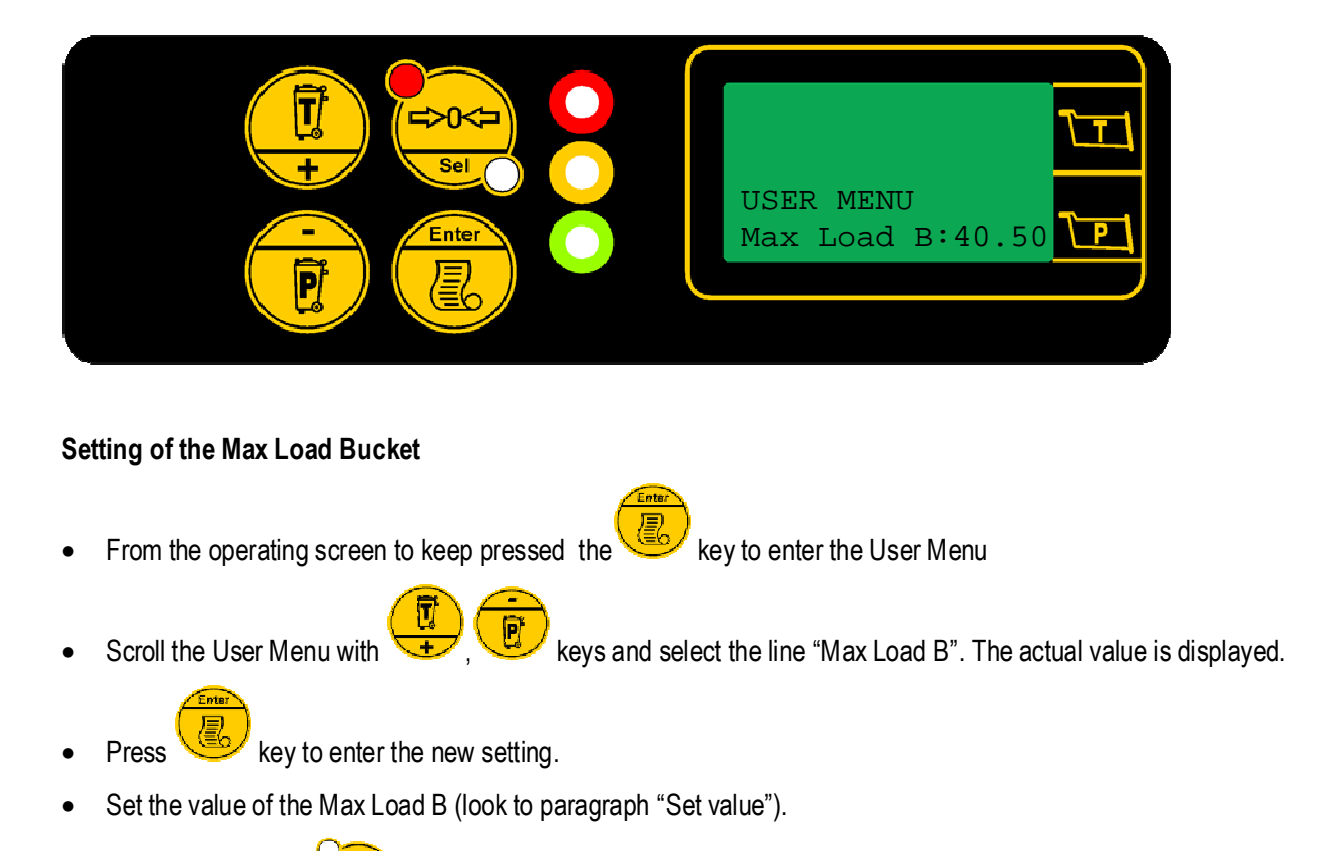

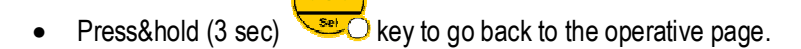

# 4.6.4 Machine calibration Selection

The Machine function allowed to select the desired calibration mode typically used when the machine is equipped with 2 different lifting devices (e.g. Bucket / Forks).

Note: This selection is not possible if the regenerative valve management is enable (refer to the Calibration Manual).

#### Selection of the machine (machine calibration)

- From the operating screen to keep pressed the 💛 key to enter the User Menu.
- Scroll the User Menu with , keys and select the command "Machine". The actual value is displayed.
- Press once
  - key to active the machine calibration (1/2).
- "1" : Machine1 active

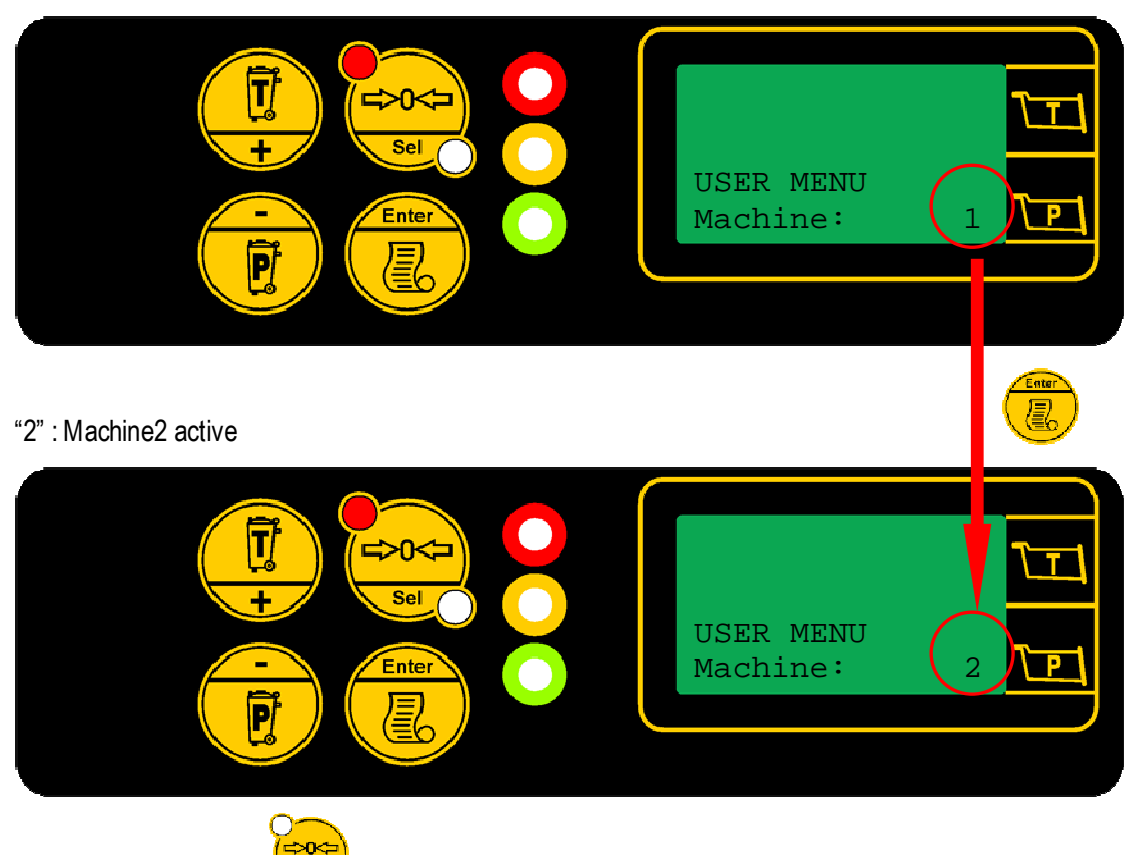

• Press&hold (3 sec) Second key to go back to the operative page.

# 4.6.5 Correction Setting

The "Correction" function is used to override persisting minor errors in each weighing cycle.

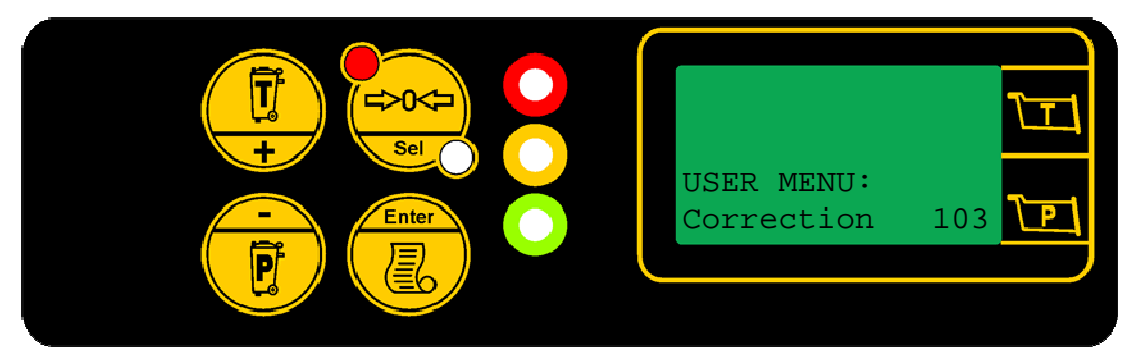

It is possible to set a factor of  $\pm 10\%$  in relation to the calibration value:

- > 100 = no correction factor is evident.
- > 110 = the maximum positive correction to increase the weighed load.
- > 90 = the maximum negative correction factor to decrease the weighed load.

# Set the correction

•

•

• From the Operating screen to keep pressed the 🧐 key to enter the User Menu.

keys and select the "Correction" setting

Scroll the menu with

- Press <sup>1</sup>/<sub>2</sub> key to enter the function.
- Set or modify the value of the correction (look to paragraph "Set value").

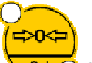

Press&hold (3 sec) key to go back to the operative page.

# 4.6.6 Buzzer Setting

The "Buzzer" function is used to set the status of the buzzer (continuous or silent sound) during the weight calculation process in the Static Weighing Mode.

This function is settable only in Static Weighing Mode.

# Enable/disable Buzzer

- From the operating screen to keep pressed the <sup>1</sup>/<sub>2</sub> key to enter the User Menu.
- Scroll the menu with , where we have a select the command "Buzzer".
- Press key to enable/disable the function

# ON: Buzzer active

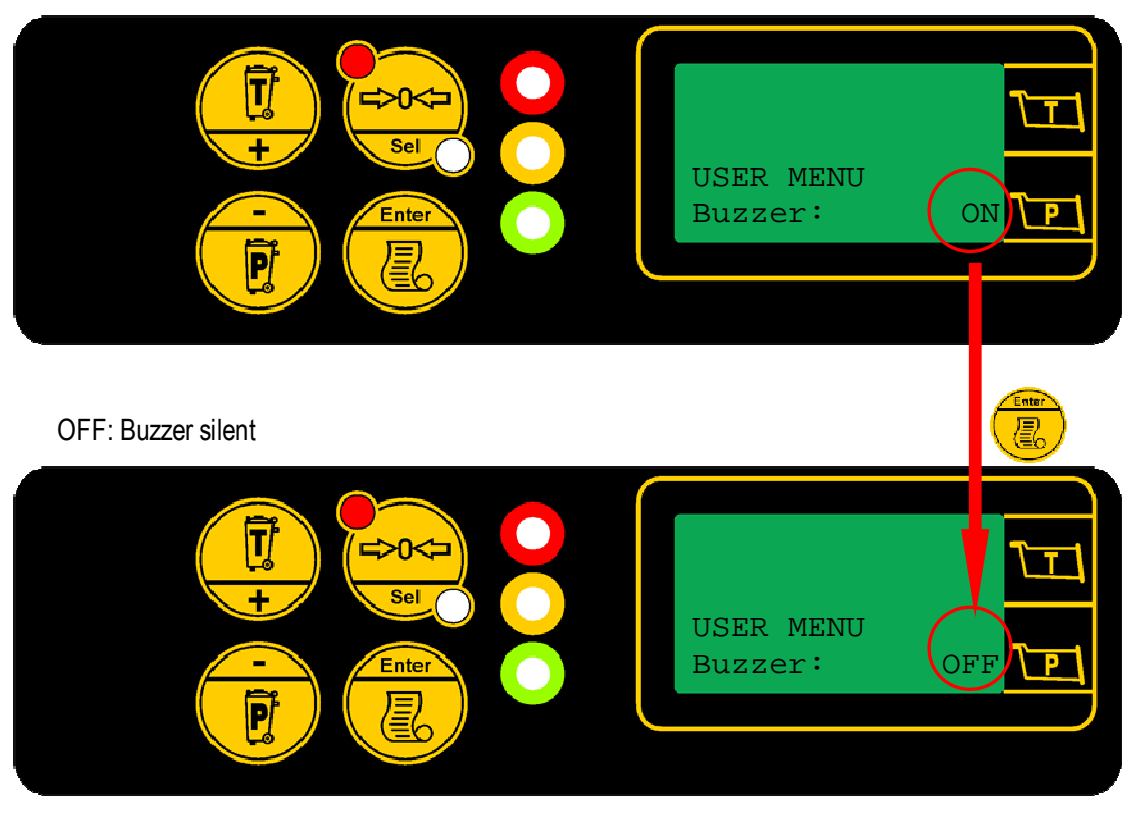

- set Class
- Press&hold (3 sec) key to go back to the operative page.

# 4.7.1 Language Setting

It is possible to select the language of the menus.

- From the operating screen to keep pressed the
- Scroll the menu with , keys and select the command "Language". The screen shows the language in use.
- In the "language" command, press
- key until the language to use in is set.

key to enter the User Menu.

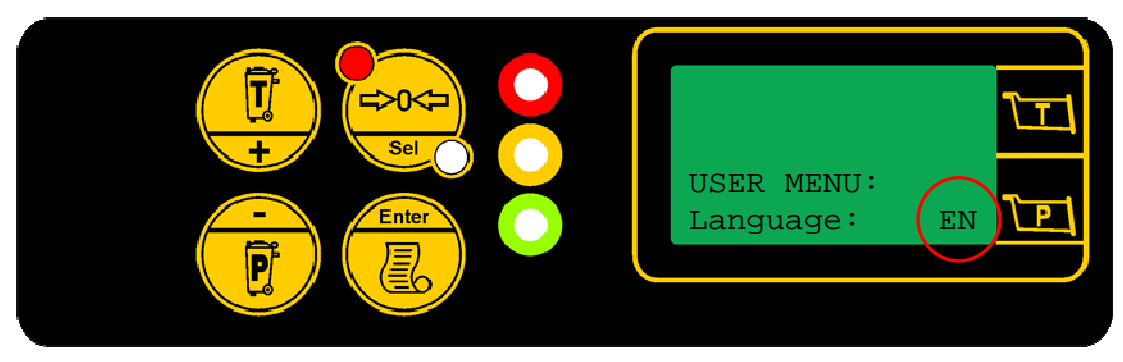

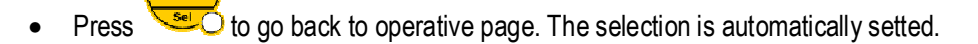

## Language List:

**⇒**∩<

IT = Italian UK = English ES = Spanish FR = French TR = Turkish FM = Flemish PT = Portuguese GE = German DK = Danish NW = Norwegian

# 4.7.2 Time Setting

To modify the Time and Date.

From the operative screen to keep pressed the

key to enter the User Menù.

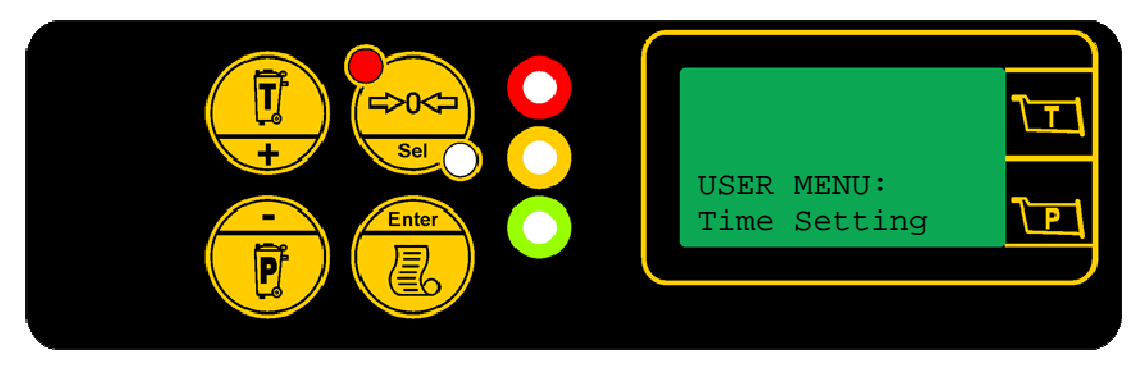

| Display                     | Туре               | Description                                                                                                  |
|-----------------------------|--------------------|----------------------------------------------------------------------------------------------------|
| USER MENU<br>Time setting   | HEADING<br>menu    | Select the "time setting" menu with , and confirm with                                                       |
|                             |                    | Time setting Menu                                                                                            |
| TIME SETTING<br>minute: X   | HEADING<br>setting | Use the , keys to scroll the lines and to enter the value (to set the value look the paragraph "Set value"). |
| hour: X                     | setting            |                                                                                                    |
| day: X                      | setting            |                                                                                                    |
| month: X                    | setting            |                                                                                                    |
| year: X                     | setting            |                                                                                                    |
| TIME SETTING<br>update time | HEADING<br>command | Select the line and press to confirm the setting.                                                            |
| ENTER to confirm            | command            | Press again to save the setting.                                                                             |
| time update!                | visualize          | The system displays this message to confirm the modifications.                                               |

# 4.8 SET VALUE

Set a new value, for example Max Load.

|                        | Ε    |
|------------------------|------|
| USER MENU<br>Max Load: | 0.00 |

| Display                |           | Description                                                          |  |
|------------------------|-----------|----------------------------------------------------------------------|--|
| USER MENU<br>Max Laod: | 0.00      | With , keys select the function to set (e.g. "Max Load") and press   |  |
| Max Laod:              | 0.00      | Press the key to enable the setting.                                 |  |
| Max Laod:              | * 0.00    | the asterisk above the digit to change.                              |  |
| Max Laod:              | *<br>1.00 | Use the , keys to modify (increase/decrease) the value of the digit. |  |
| Max Laod:              | 1.00      | The asterisk disappears.<br>Press&hold to exit the setting.          |  |

# Diagnostic

The diagnostic allows viewing the status of all inputs and outputs of the Slim.

**ENTER DIAGNOSTIC** 5.1 key to enter the User Menu. From the operating screen to keep pressed the • keys and select the function "Sensor check" and press Scroll the menu with to enter the diagnostic menu. Ţ + Sel USER MENU Ente Check Sensor P Ţ -0< Sel +SENSOR CHECK Enter Proximity P Key / Ref. Description To scroll the menu list P To accede sub-menus or enable/disable commands (ON/OFF).

|   | Press&hold (3 sec): exit from the menu. The display turns on the operating screen. |
|---|------------------------------------------------------------------------------------|
| 1 | 1 <sup>st</sup> line: Menu Header                                                  |
| 2 | 2 <sup>nd</sup> line: Menu List                                                    |

# 5.2 DIAGNOSTIC MENU

| Display                   | Туре                | Description                                                                            |
|---------------------------|---------------------|----------------------------------------------------------------------------------------|
| SENSOR CHECK<br>Proximity | HEADING<br>sub-menu | Use the , keys to scroll the sub-menu.<br>To accede the sub-menu, by pressing the key. |
| Proximity                 | sub-menu            | Access to proximity menu                                                               |
| on-off outputs            | sub-menu            | Access to on-off outputs menu                                                          |
| pressure sensors          | sub-menu            | Access to pressure sensors menu                                                        |

# 5.2.1 Proximity Inputs

This menu visualizes the status of the proximity switches.

The proximity status is normally OFF. During the weighing cycle, when they become active, the status is ON.

| Display      | Туре      | Description                        |
|--------------|-----------|------------------------------------|
|              |           |                                    |
|              |           |                                    |
| INPUT STATUS | HEADING   |                                    |
| proxy.1 OFF  | visualize | Status of the Proximity 1 Input    |
|              |           |                                    |
| proxy.2 OFF  | visualize | Status of the Proximity 2 Input    |
|              |           | Use the , keys to scroll the data. |

# 5.2.2 On-Off Outputs

This menu visualizes the status of the digital outputs.

| Display       | Туре      | Description                                    |
|---------------|-----------|------------------------------------------------|
|               |           |                                                |
| OUTPUT STATUS | HEADING   |                                                |
| Buzzer OFF    | visualize | Status of the Slim internal buzzer (ON=active) |
| Output 4 OFF  | visualize | Printer power supply status (ON=active)        |
|               |           | Use the , keys to scroll the data.             |

# 5.2.3 Pressure and Angle Sensors

**Menu Text** Description Туре HEADING ANALOGUE VALUE Press.Low XXXX visualize Piston side transducer output value Press.High XXXX visualize Rod side transducer output value Boom Ang1 XXXX Boom angle sensor (machine 1) visualize Chassy Angl XXXX visualize Chassis angle sensor (machine 1) Boom Ang2 XXXX Boom angle sensor (machine 2) visualize Chassy Ang2 XXXX Boom angle sensor (machine 2) visualize e keys to scroll the data. Use the

This menu visualizes the status of transducers and angle sensors.

The details contained in this document are only supplied as a way of information. They may be changed without notice and must not be intended as binding for C.O. B. O. S.p.A.

All rights reserved. Anv reproduction, adaptation or translation of this material, with the exception of those cases allowed within the prescriptions of copyright laws, are strictly forbidden, unless expressly authorised in writing by C.O. B. O. S.p.A.

The only guarantees of C.O.B.O.S. S.p.A. products or services are those outlined in the actual warranty documents accompanying such products or services. Nothing contained in this document shall be considered as an additional guarantee.

C.O. B. O. S.p.A. shall not be responsible for any technical or printing errors, or omissions, contained in this document.

C.O. B. O. S.p.A. is a trademark registered in Italy. Any reference to companies or marks in this document is strictly coincidental: its inclusion is only for illustration purposes, and excludes any ulterior motives. Any names and terms used in this document are the exclusive property of C.O.B.O. S.p.A.

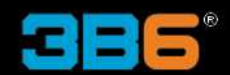

C.O.B.O. S.p.A. - Divisione 3B6 Via Sivo, 74 28053 Castelletto Sopra Ticino (Novara) ITALY Tel. +39 0331 9286.1 Fax +39 0331 972160 3b6@3b6.it www.3b6.it

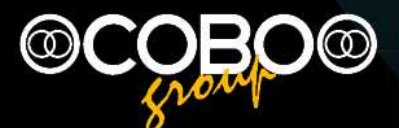

Headquarters: C.O.B.O. S.p.A. Via Tito Speri, 10 25024 Leno (Brescia) ITALY Tel. +39 030 90451 Fax +39 030 9045330 info@cobospa.it www.cobospa.it